# 未登録データの入力手順について

#### 1.概要

PXを年の途中から利用開始した場合は、その年の1月からPX利用開始の前月までの給与および賞与の 支給実績(以下「PX利用開始前の支給実績」)を登録する必要があります。PX利用開始前の支給実績は、 補助機能タブの「11 未登録データの入力」または「12 未登録データのCSV読込」で登録します。

| - 7 | 之书  | 日十 | 拙拙 | 谷七 | h | - | Υ. |
|-----|-----|----|----|----|---|---|----|
| - L | THU | IJ | 饥荒 | Ħ۶ | ~ | 1 |    |

| ○ 戦略給与情報システム P X 2 [2011年04月版]       | ]                                               |                                       |
|--------------------------------------|-------------------------------------------------|---------------------------------------|
| PX2 マスターの共有 住所→括変更                   | 上書保存                                            | 本日:平成23年 3月11日(金) 🐯                   |
| <09999/999>ABCオートサブライ                | 株式会社                                            |                                       |
| 給与 賞与 社保労保 年3                        | R調整   採用異動   申告資料   社員情                         | 報 会社情報 補助機能 戦略情報                      |
| A 社員データの読み込み                         | D データの切り出し                                      | F システム設定                              |
| 1 社員の新規登録データ読み込み                     | 31 社員情報データの切り出し                                 | 51 システム制御情報の設定                        |
| 2 社員の修正データ読み込み                       | 32 支給実績データの切り出し                                 |                                       |
| B 未登録データの入力                          | E 過去分の帳表印刷                                      | G PX2テータの管理                           |
| 11 未登録データの入力                         | 41 月次帳表(給与明細書等)                                 | 61 全データのバックアップ                        |
| 12 未登録データのCSV読込                      | 42 給与所得の源泉徴収票                                   |                                       |
| C 実績データ読込レイアウトの設計                    | ▲ 1.メニュー42番では、過去3年分の源泉徴収票と給与支払報告表の同じできます        |                                       |
| 21 給与データ読込レイアウトの設計                   | 2. 源泉徴収票のみを印刷する場                                |                                       |
| 22 賞与データ読込レイアウトの設計                   | 合は、日刷指定画面の「A4<br>用紙への印刷形式の指定」欄<br>で「受給者交付用」を指定し |                                       |
| ◆ レイアウトを利用する(こは、メニュー5)番<br>で設定が必要です。 | てください。                                          |                                       |
| ♥番号で選択してください。                        |                                                 |                                       |
| F2 前頁   F3 次頁                        |                                                 | F10 終了                                |
|                                      | -1                                              | · · · · · · · · · · · · · · · · · · · |

#### 2.年末調整で登録が必要な項目

年末調整処理にあたり、少なくとも次の項目の登録が必要です。

- (1) 給与(賞与)支給対象月、支給年月日
- (2) 各支給年月日時点の給与(賞与)体系・部課
- (3) 課税支給額(注)
- (4) 使用人賞与計・役員賞与計
- (5) 社会保険料(健康保険料(一般および介護)・厚生年金保険料・厚生年金基金掛金(加入者のみ)・個人 型確定拠出年金掛金(加入者のみ)・雇用保険料)
- (6) 源泉徵収税額(所得税)
- (7) 各支給年月日時点の扶養親族等の数(扶養数)

#### 注:「課税支給額」欄は金額を直接ご入力ください!

「11 未登録データの入力」および「12 未登録データのCSV読込」では、「基本給」や「課税通勤 手当」等の支給項目を入力・読込(修正)しても「課税支給額」欄は自動計算されません(各支給日時 点で課税/非課税のいずれかを判定すべきですが、現状ではその判定が困難なため)。そのため、課税 対象の支給金額を入力(修正)する際は、「課税支給額」も必ず入力・読込(修正)してください。

# 3. PX利用開始前の支給実績の入力のしかた

# (1) 支給日・体系・部課の入力

| ノール(T)<br>X2 賞卓<br>S課・社番 | NUブ (H)<br>享入力   支給実績<br>注: 000 00100 | <u>責 入力手順開発説</u><br>0 山田 太郎 | 入力方法 反<br><u>一覧</u>       | る。本日:平成    | 23年 3月11日(金) |
|--------------------------|---------------------------------------|-----------------------------|---------------------------|------------|--------------|
| に給対象丿                    | ] 支給年月日                               | 給与体系                        | 部課                        | 劳災保険       | 雇用保険         |
| 3年[1]                    | 月 23年 1月 25                           | 3 003 正社員(製)                | 000 本社                    | ●対象 ◎対象外   | ●対象 ●対象外     |
| 3年 2月分                   | 23年 2月25日                             | 003:正社員(製造)                 | 000:本社                    | ●対象 ◎対象外   | ○対象 ◎対象外     |
| 3年 3月分                   | 23年 3月25日                             | 003:正社員(製造)                 | 000:本社                    | ○対象 ○対象外   | ● 対象 ○ 対象外   |
|                          |                                       |                             |                           | ●対象 ○対象外   | ●対象 ○対象外     |
|                          |                                       |                             |                           |            |              |
|                          |                                       |                             |                           |            |              |
| 当画面                      | ではPX2利用開始前に                           | 支給した実績を登録し                  | <mark>,ます。</mark> (前職分の支給 | 実績は社員情報で入力 | してください。)     |
| 支給年,                     | 月日順に入力して                              | ください。                       |                           |            | 1            |

### 【支給日等の入力画面】

「11 未登録データの入力」処理を選択すると、 最初に左のような画面が表示されます。

PX利用開始前の給与(賞与)の「支給日」と、 その支給時点で所属していた「給与(賞与)体 系」および「部課」を入力します。

P X 利用開始後は、 P X で給与(賞与)処理した実績が青文字で表示されます。

### (2) 課税支給額・社会保険料・源泉徴収税額・扶養親族等の数の入力 【支給実績の入力画面への切り替え】

| 給対  | #象月 | 支給     | ∓月日          | 給与体     | 骄     | 部      | 課  |   | 劳  | 災保 | 険   |   | 尾  | 用保 | 陕   |
|-----|-----|--------|--------------|---------|-------|--------|----|---|----|----|-----|---|----|----|-----|
| 日年  | 1月  | 23年    | 1月25日        | 003 正社  | 員(製)  | 000 本  | ł± | • | 対象 | 0  | 対象外 | • | 対象 | С  | 対象ク |
| (年) | 2月分 | 23年 2月 | <b>1</b> 25⊟ | 003:正社員 | (製造)  | 000:本社 |    | ۲ | 対象 | 0  | 对象外 | • | 対象 | C  | 対鍵ク |
| 3年: | 3月分 | 23年 3月 | ]25日         | 003:正社員 | l(製造) | 000:本社 |    | • | 対象 | C  | 対象外 | • | 対象 | C  | 対象ク |
|     |     |        |              |         |       |        |    | ۲ | 対象 | 0  | 対象外 | œ | 対象 | С  | 対象タ |
|     |     |        |              |         |       |        |    |   |    |    |     |   |    |    |     |
|     |     |        |              |         |       |        |    |   |    |    |     |   |    |    |     |

支給日等の入力画面の左上の 支給実績 ボタン をクリックすると、画面が「支給実績の入力」 画面に切り替わります。

# 【支給実績の入力画面】

| A Minimum Boo | 001000 山田 | 太郎   | 一覧     |   |    | 入力フ | 方向: 🀬 |
|---------------|-----------|------|--------|---|----|-----|-------|
| 支 給 日         | 平日出動      | 休日出勤 | 出動時間   | 選 | 刻早 | 退   | 有休日数  |
| 23年 1月25日     | 19.0      |      | 162.00 |   |    |     |       |
| 23年 2月25日     | 19.0      |      | 162.00 |   |    |     |       |
| 23年 3月25日     | 21.0      |      | 169.00 |   |    |     | 1.0   |
|               |           |      |        |   |    |     |       |
|               | *         |      |        |   |    |     | ,     |

支給実績の入力画面に切り替えた直後は、勤怠 項目の入力画面が表示されます。

支給項目や控除項目の入力画面に移動する場合、 画面下部のスクロールバーをマウスで操作する か、F7 頁移動をクリックします。

賞与の支給実績は、画面左上の 賞与入力 ボタ ンをクリックします。なお、賞与入力画面から 給与入力画面に移動する場合は、同様に画面左 上に表示される 給与入力 ボタンをクリックし ます。

### 4.お問い合わせが多い事例(処理済みの給与(賞与)支給実績の補正)

PXでは、システムで毎月の給与(賞与)を計算し、月次更新した支給実績を直接修正することができません。(処理結果の真実性を確保する等のため。)

処理済みの給与(賞与)の支給実績を補正する場合は、便宜的に補助機能タブ「11 未登録データの入力」 で支給日を追加し、支給金額の増額あるいは減額して処理する方法があります。

# (1) 支給日・体系・部課の追加

## 【支給日等の追加】

| 給対象月  | 支給    | 3年月日  | 給与体系        | 部      | 課 |   | <b>7</b> 1 | 災保 | 険   | 1 | 雇  | 用保 | 険   |
|-------|-------|-------|-------------|--------|---|---|------------|----|-----|---|----|----|-----|
| 年1月分  | 23年   | 1月25日 | 003:正社員(製造) | 000:本社 |   | • | 対象         | 0  | 対象外 | • | 対象 | С  | 対象外 |
| 年一月   | 年 年   | _я_в  |             |        |   | • | 対象         | C  | 対象外 | • | 対象 | С  | 対象外 |
| 年 2月分 | 23年 3 | 2月25日 | 003:正社員(製造) | 000:本社 |   | • | 対象         | С  | 対象外 | • | 対象 | 0  | 対象外 |
| 年 3月分 | 23年(  | 3月25日 | 003:正社員(製造) | 000:本社 |   | • | 対象         | 0  | 対象外 | • | 対象 | C  | 対象外 |
|       |       |       |             |        |   | • | 対象         | С  | 対象外 | 6 | 対象 | С  | 対象外 |
|       |       |       |             |        |   |   |            |    |     |   |    |    |     |

「11 未登録データの入力」処理を選択すると、 最初に左のような画面が表示されます。 増額(減額)したい支給日にカーソルを合わせ、 F5 行挿入をクリックして支給日を追加しま す。続いて、「給与(賞与)体系」および「部 課」を入力します。 画面左上の 支給実績 をクリックして「支給実

# (2) 課税支給額・社会保険料・源泉徴収税額・扶養親族等の数の入力 【支給実績の入力画面への切り替え】

| ・社番: 000  | 001000  山田 | 太郎    | 一覧    |        | 入力フ  | 5向: 💆 |
|-----------|------------|-------|-------|--------|------|-------|
| 支給日       | 基本給        | 役付手当  | 職務手当  | 資格手当   | 特別手当 | 業績手当  |
| 23年 1月25日 | 260,000    | 7,000 | 5,000 | 40,000 |      | 130   |
| 23年 1月31日 |            |       |       |        | 3000 |       |
| 23年 2月25日 | 260,000    | 7,000 | 5,000 | 40,000 |      | 260   |
| 23年 3月25日 | 260,000    | 7,000 | 5,000 | 40,000 |      | 390   |
|           |            |       |       |        |      |       |
|           | *          |       |       |        |      | ,     |

増額(減額)したい項目に金額を入力します。 課税対象となる支給項目を増額(減額)する場 合は、支給項目の他に「課税支給額」欄にも金 額を入力します。システムでは自動計算されま せん(各支給日時点で課税/非課税のいずれか を判定すべきですが、現状ではその判定が困難 なため)。

「課税対象額」欄はマイナスの金額になりません! 「課税対象額」欄はシステムで自動計算する項目ですが、支給合計がマイナスとなる場合でも「0円」 表示となり、マイナスの金額にはなりません(制限事項)。 なお、年末調整は「課税支給額」欄の金額で計算されますので、正しい年末調整処理を行えます。